# 参加登録のご案内

### 本学会については、参加登録システムとして「メディカルプライム」を使用いたします。 「メディカルプライム」へ会員登録後に参加登録が可能となります。

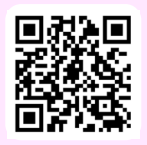

# https://medicalprime.jp/event/jann33/

#### メディカルプライムに会員登録する ※昨年参加された方は会員登録は不要です。

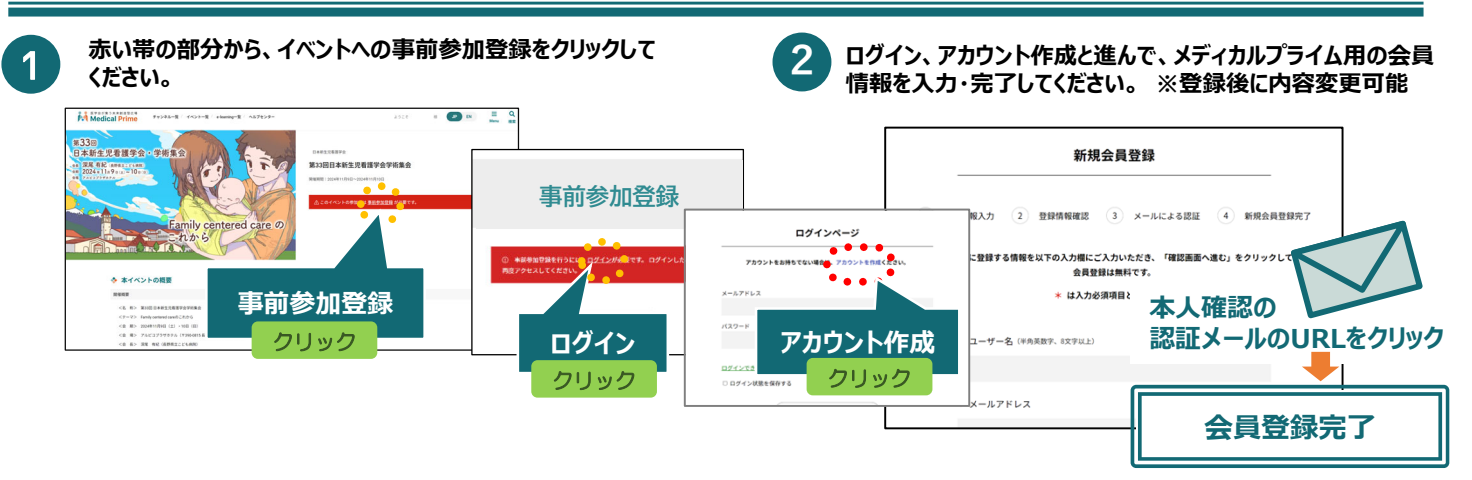

## イベントに事前参加登録する<メディカルプライム会員の方はこちら>

PDF発行

メディカルプライムヘログイン後、画面上部の検索窓より 3 学会名でイベントページを検索し、赤いステータスバーの 参加登録画面より登録とお支払い手続きを行ってください。

クリック

▼ チャンネル ▼ 動画

参加無料の方・・・参加登録完了のご連絡

「追加申込」項目から、希望枠へお申込みください。

0

事前参加登録

ここを抱いただくためには、本部を後望彼が安正となります。 ご同税の上、必否本得なご入力ください。 後知2日、ぶジンドクリックリただくと、登場内容単語面面に減めます。 通知:オタンドクリックすることで、下述の注意事項に注意したしかたみなします。 ★約束は発表がおひとなります。

> カルプライム」と各市されます。予約ごて用 ジットカード決済もしくはコンビニ決済(欧洲行行) CM

新生児看護

✓ イベント ✓ e-learning

お支払い画面へ

5

面面下へ

スクロール

诊 追加申込

11月10日(日)14:00~15:30 災害対策委員会企画ワークショップ

共催セミナー 11月9日(土)12:00~13:00 CONN

維セミナー 11月10日(日)11:50~13:00 OFEN

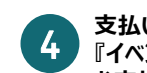

支払い完了後の『ページにアクセスする』または、画面上部の 『イベントー覧』からイベントページを表示してください。 お支払いが完了すると、赤い帯の部分が緑色に変更されます。

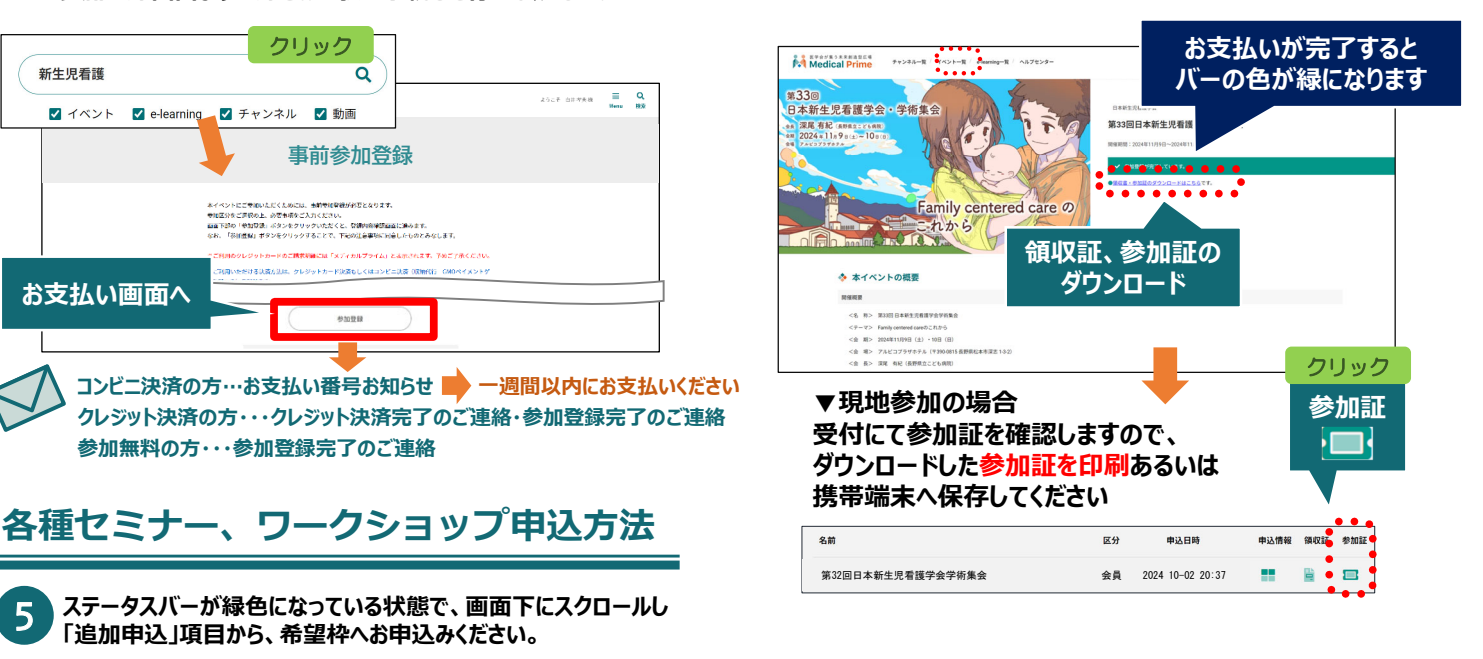

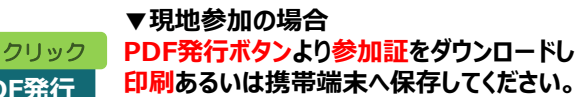

Windows環境の場合

印刷あるいは携帯端末へ保存してください。

推奨ブラウザ ※最新版に更新をお願いします

Mac環境の場合

- Safari(最新版)
- ·Google Chrome(最新版) ·Mozilla Firefox(最新版)

·Google Chrome(最新版)

・Mozilla Firefox(最新版)

Microsoft Edge(最新版)

※参加登録完了済でもステータスバーが赤の場合は、【ログイン】後にアクセスをお願いします

申込が完了すると

申込完了

ボタンが緑に

変わります